## **Topaz Signature Pad Setup**

## **Topaz Signature Pad Install**

- 1. Close Lockdown.
- 2. Plug in Topaz Signature Pad
- 3. Browse to http://www.topazsystems.com/software/download/sigplusbasic.htm
  - a. Download signplusbasic.exe
- 4. Install Topaz SigPlus Basic 4.29
  - a. Next
  - b. Agree
  - c. Chose your Windows OS (windows 7 if not listed)
  - d. If the user will use this in Microsoft Office click YES otherwise click no.i. *IF YES* Chose which products the user will use.
  - e. If the user will use this in Adobe Acrobat click YES otherwise click no.i. *IF YES* Chose which products the user will use.
  - f. Select I have a signature pad and click Ok
  - g. Select the product you have which should be SignatureGem LCD 1X5
  - h. Select HSB and click OK
  - i. Click Ok as you should already have this plugged in.
  - j. Finish
- 5. Open Lockdown.

## Force Signature Pad in Lockdown for Property

Program>Options

- 1. Entry Tab > Require signature for Property
- 2. Entry Tab > Signature Pad Present